# Handleiding Smart Control

# Gebruik van Smart Control

### Samsung Smart Home

Smart Control met Samsung Smart Home app

#### 1. Samsung Smart Home – Apparaat registreren

### 

۲

Voordat u de app kunt gebruiken, hebt u een Samsung-account nodig.

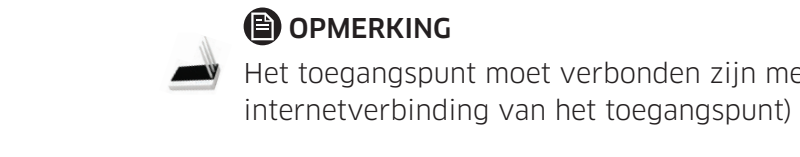

het display wordt weergegeven.

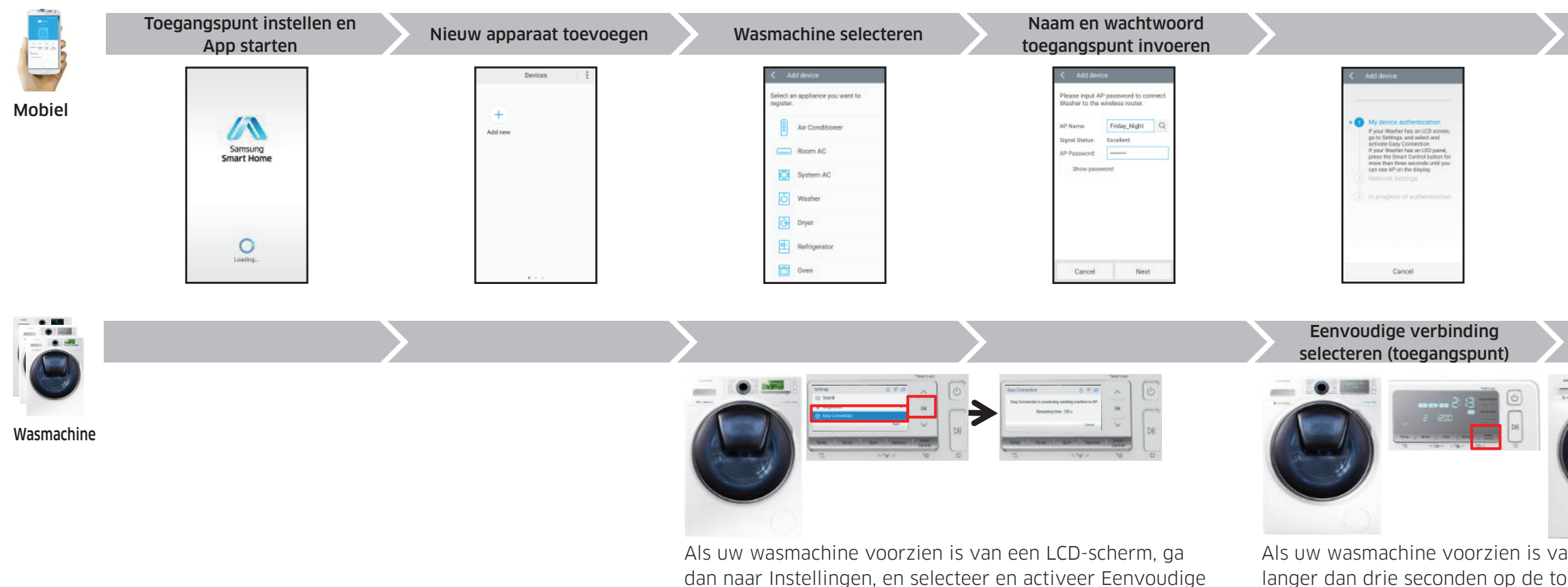

verbinding.

2. Samsung Smart Home – Wasmachine bedienen

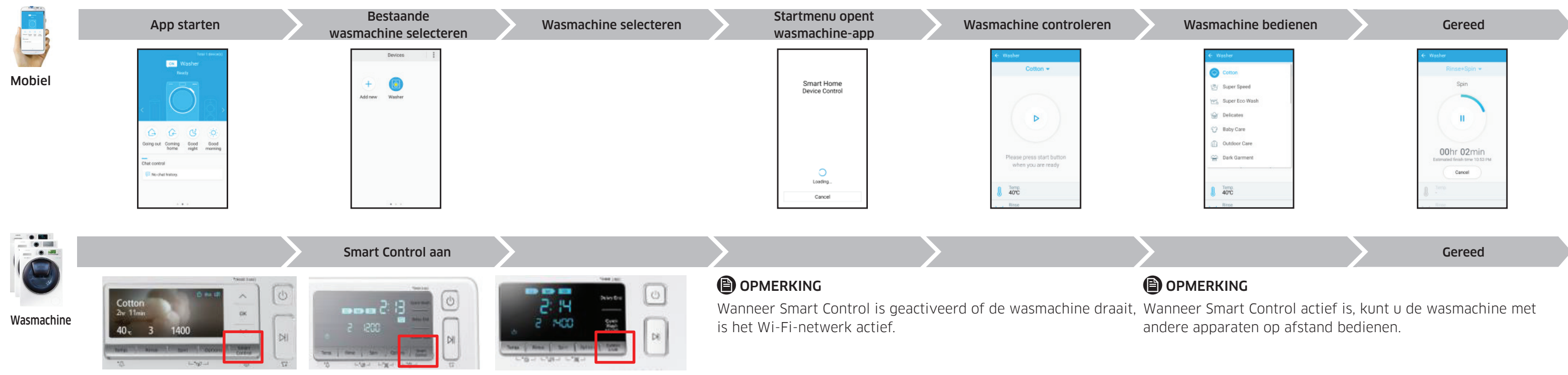

۲

Het toegangspunt moet verbonden zijn met het externe internet. (controleer de firewall of de

| wasmachine verbinden                                                                                                    | Gereed                                                                                                    |
|----------------------------------------------------------------------------------------------------|----------------------------------------------------------------------------------------------------|
| Add destce      My device authentication     Network Settings      In progress of authentication      Cancel                              | Washer         Image         Image |
|                                                                                                    | Gereed                                                                                                    |
| an een LED-paneel, druk dan<br>bets Smart Control tot AP op                                                                               | De verificatieprocedure is<br>slechts eenmaal nodig bij het<br>eerste gebruik.                                                                                                    |
| Wasmachine bedienen                                                                                                    | Gereed                                                                                                    |
| <ul> <li>✓ Wesher</li> <li>✓ Cotton</li> <li>✓ Super Speed</li> <li>✓ Super Eco Wash</li> <li>✓ Delicates</li> <li>✓ Baby Care</li> </ul> | € Wesher       Rinse+Spin ●       Spin                                                                                                    |

۲

# Utilisation de la fonction Smart Control

## Samsung Smart Home

Fonction Smart Control par l'application Samsung Smart Home

# 1. Samsung Smart Home – Enregistrer un appareil

# REMARQUE

۲

Avant d'exécuter l'application, vous devez disposer d'un compte Samsung.

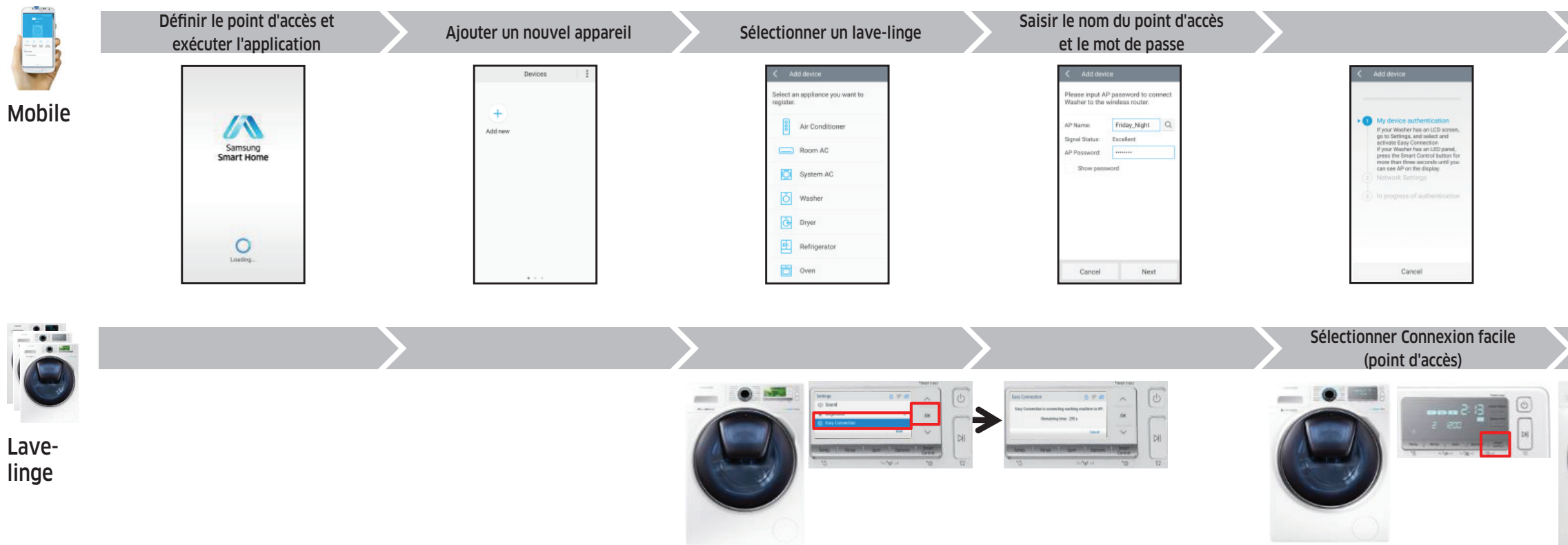

Si votre lave-linge dispose d'un écran LCD, allez dans Paramètres, puis sélectionnez et activez Connexion facile.

۲

REMARQUE

\_\_\_\_V

Si votre lave-linge dispose d'un écran à LED, appuyez sur le bouton Smart Control pendant plus de trois secondes, jusqu'à ce que le message AP s'affiche à l'écran.

2. Samsung Smart Home – Contrôler le lave-linge

|                | Exécuter l'application                                                                                                    | Sélectionner un lave-linge existant | Sélectionner un lave-linge        | Le programme de lancement ouvre<br>l'application du lave-linge | Surveiller le lave-linge                                                |
|----------------|----------------------------------------------------------------------------------------------------|-------------------------------------|-----------------------------------|----------------------------------------------------------------|-------------------------------------------------------------------------|
| Mobile         | There I benevant<br>The I benevant<br>Prevant<br>Prevant<br>Control Control Co | Add new Weater                      |                                   | Smart Home<br>Device Control                                   | Cotton ~<br>Cotton ~<br>Please press start button<br>when you are ready |
|                |                                                                                                    |                                     |                                   | Cancel                                                         | Ioroc     Rece                                                          |
|                |                                                                                                    | Fonction Smart Control activée      | $\boldsymbol{\boldsymbol{\succ}}$ |                                                                | $\rangle$                                                               |
|                | Cotton                                                                                                    |                                     |                                   | REMARQUE                                                       | activée ou que le lave-linge est en l                                   |
| Lave-<br>linge |                                                                                                    |                                     |                                   | marche, le réseau Wi-Fi est activé.                            |                                                                         |

<section-header><section-header><section-header><image><image><image><image><image><image>

la première utilisation.

| 100 100 000 000 000 000 000 000 000 000 |                                                      |
|-----------------------------------------|------------------------------------------------------|
| Cotton                                  | Rinse+Spin 👻                                         |
| 🕑 Super Speed                           | Spin                                                 |
| Y말☆ Super Eco Wash                      |                                                      |
| 👾 Delicates                             |                                                      |
| 😯 Baby Care                             |                                                      |
| Outdoor Care                            | Othe Officia                                         |
| 🔐 Dark Garment                          | Estimated finish time 10:53 PM                       |
|                                         | Cancel                                               |
| J Temp.<br>40°C                         | & Jame                                               |
| , , Rinse                               | Brase                                                |
|                                         |                                                      |
| Outdoor Care Dark Garment               | Oohr 02min<br>Extrasti finali stra 1835 PM<br>Caroot |

# REMARQUE

Lorsque la fonction Smart Control est activée, vous pouvez contrôler votre lave-linge à distance avec d'autres appareils.

Le point d'accès doit être connecté au service d'Internet externe. (Vérifiez le pare-feu ou la connexion Internet du point d'accès.)

۲

# Smart Control - Handbuch.

# Verwenden der Smart Control

### Samsung Smart Home

Smart Control mit der Samsung Smart Home App

#### 1. Samsung Smart Home - Gerät registrieren

# HINWEIS

۲

Damit Sie die App ausführen können, müssen Sie über ein Samsung-Konto verfügen.

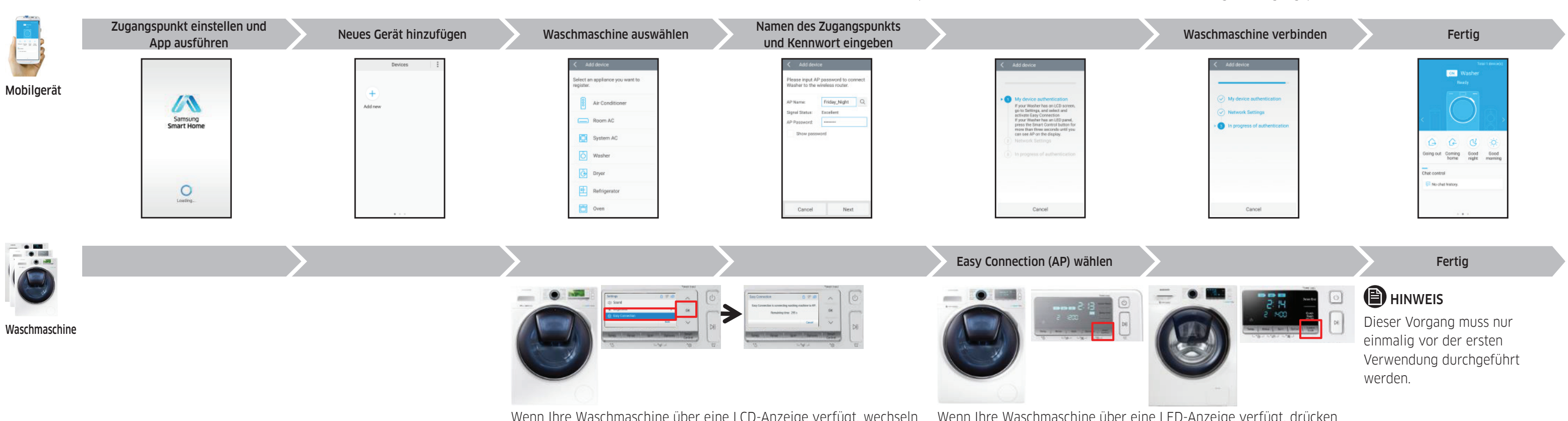

Wenn Ihre Waschmaschine über eine LCD-Anzeige verfügt, wechseln Sie zu "Einstellungen" und aktivieren Sie "Easy Connection".

Wenn Ihre Waschmaschine über eine LED-Anzeige verfügt, drücken Sie die Smart Control-Taste mindestens drei Sekunden lang, und warten Sie, bis im Display "AP" angezeigt wird.

# 2. Samsung Smart Home - Waschmaschine bedienen

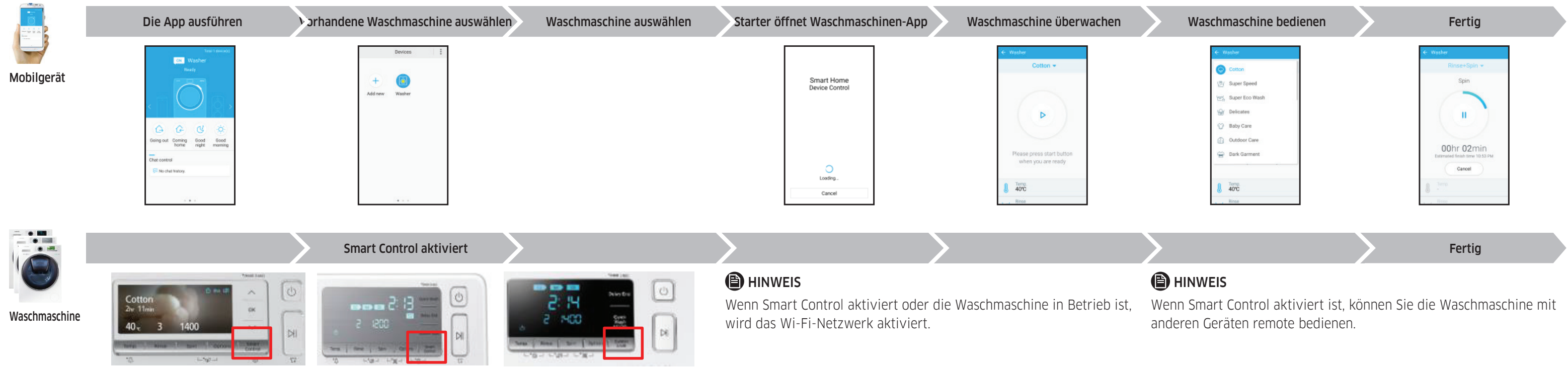

HINWEIS

W N

۲

Der Zugangspunkt muss mit dem Internet verbunden sein. (überprüfen Sie die Firewall oder die Internet-Verbindung des Zugangspunkts)

۲